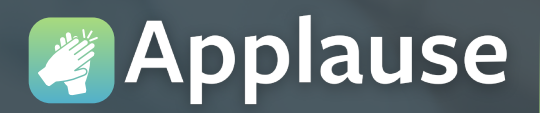

Applause eCard Quick Reference Guide

All Augusta Health team members have access to an easy-to-use recognition program called Applause. This software can be accessed from our secure Intranet, Pulse, or from a mobile device, after initial setup.

 Important: The Applause mobile app is called "Great Work" and requires an initial pairing with the Applause program on Pulse.

#### Accessing Applause from Pulse

(Please start here to get started accessing the mobile app as well)

#### From any work computer:

- a. Click on the Pulse icon (our Intranet) located on the desktop.
- b. Click the Information label.
- c. Click Augusta Way.

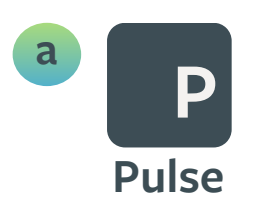

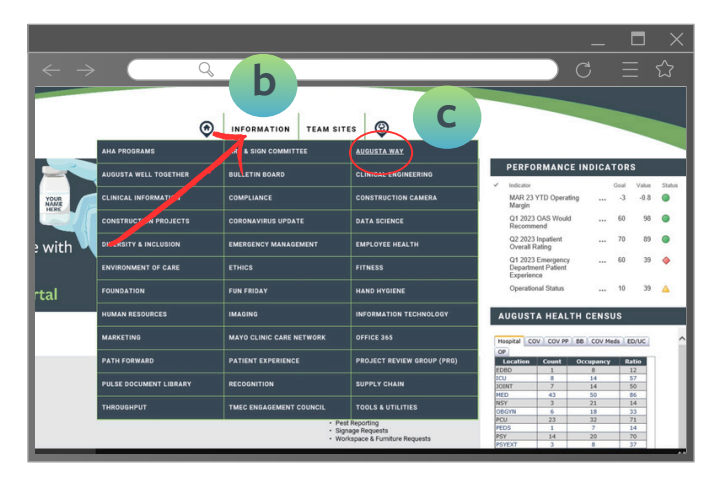

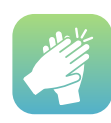

## Accessing Applause from your home computer

- 1 From the Google Chrome search bar, type: "Augusta Health for Employees"
- 2 Click the link labeled For Employees
- 3 Click Secure Login and complete the verification steps
- Once you have access to your work desktop, follow steps 1a, 1b, and 1c above to open Applause

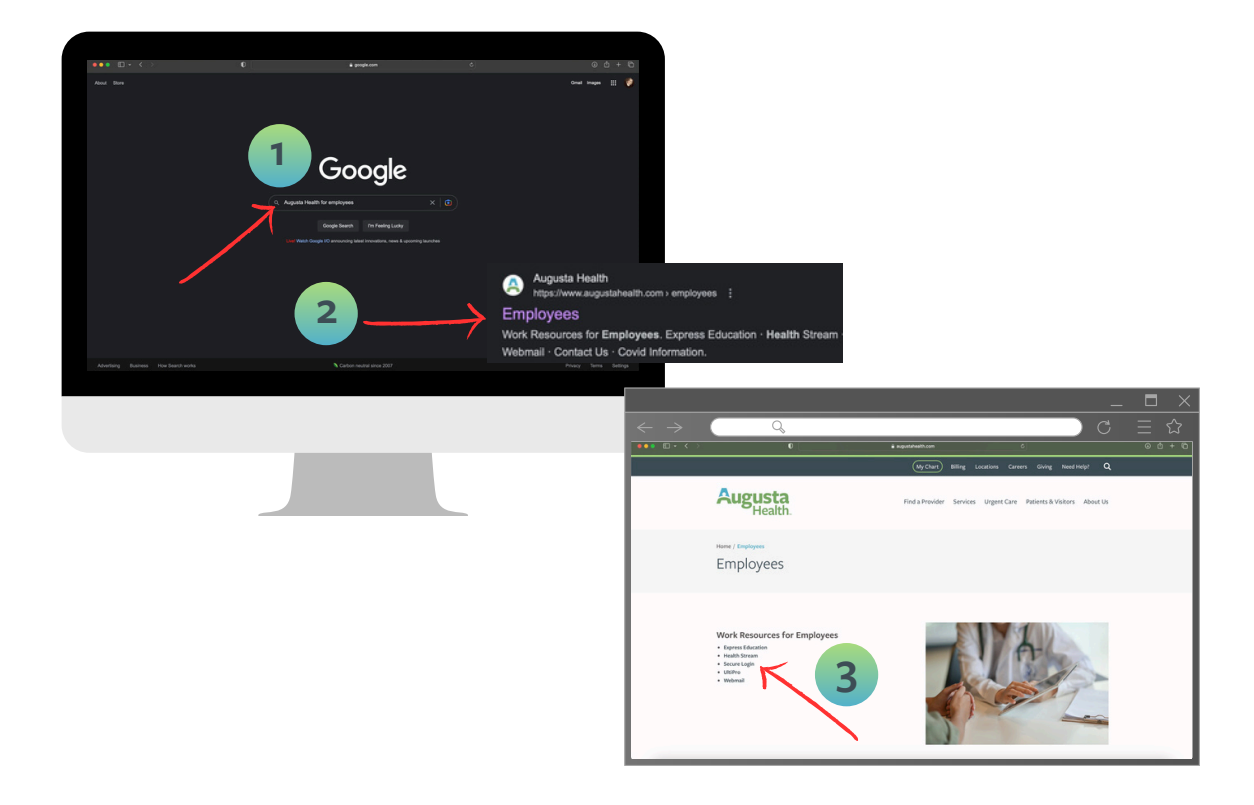

<u>Please note:</u> Remote access to Applause requires Citrix remote network credentials from IT.

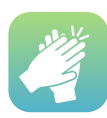

# Sending an Applause eCard from Pulse>Information>Augusta Way

- 1 From the Augusta Way intranet webpage (Pulse), under Recognize, click Applause E-Cards
- 2 At the Applause home page, click the Appreciate button, located in the upper right corner of the screen
- 3 At the Send appreciation pop-up window, either:
  - Click on a 'Recommended for you' name (these are members of your work team) or
  - Type a team member's last name in the search box
- 4 Click the Send eCard button (activates when a name is selected)
  Note: If you want to send the card to additional recipients, click into the 'Who would you like to appreciate?' field and repeat steps 3b and 4.

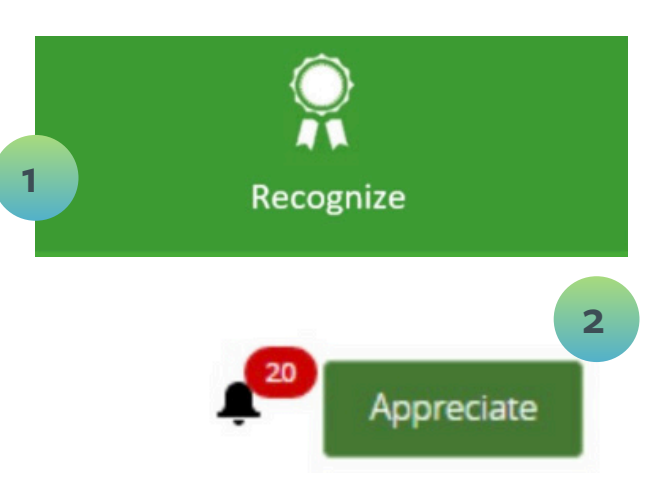

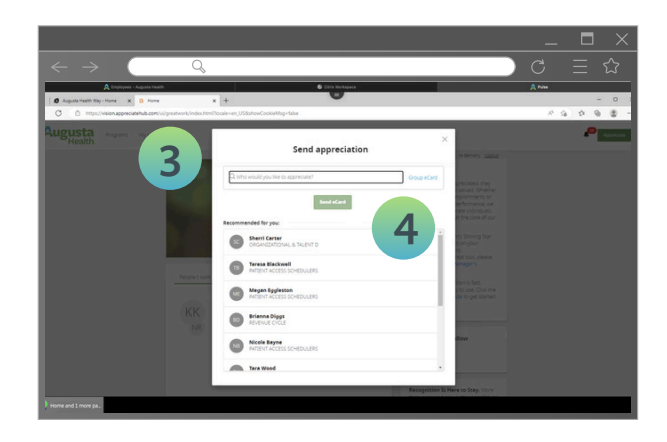

<u>Please Note:</u> As you type the program will begin listing possible matches. At least three characters are required before the automated search results will appear.

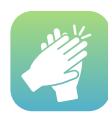

### **Customizing your E-Card**

- 1 Under Operational Priority, <u>click</u> <u>the desired Augusta Health value</u>. Once a value is selected, the Next button is activated
- <sup>2</sup> Click the personal notification button if you would like to receive an email when the recipient opens your eCard. No message is sent, by default
- 3 Under CC (carbon copy), the program defaults to sending the individual's manager a copy
- 4 You can delete their name, if desired. You can also type another person's name so they receive a copy
  - Click the Next button

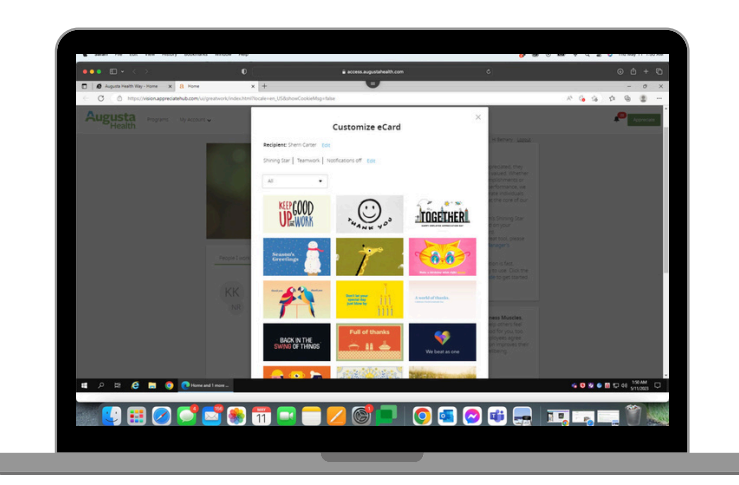

|                         |       | Construction of the second second sec |                                                                                    | ~ <b>6</b> 10 14 6 |
|-------------------------|-------|----------------------------------------------------------------------------------------------------|------------------------------------------------------------------------------------|--------------------|
| gusta Programs Dy Accou |       |                                                                                                    |                                                                                    | P                  |
|                         |       | Customize eCard                                                                                                    | × sterey inst                                                                      |                    |
|                         | Reci  | plent: Sherri Catter (dic                                                                                                    | precised they<br>waves inherter<br>provinents or                                   |                    |
|                         |       | Patent & Community - Centeredness Professionalism<br>Excellence Teamwork                                                                                                    | este individuals<br>at the core of our                                             |                    |
|                         | Pro C | enel notification:<br>Enal me when a recipient opens eCard                                                                                                    | es Shriving Star<br>Billion your<br>Bill<br>Bill<br>Bill tool, orkesie<br>Binagens |                    |
|                         | KK cc | Richard Cevington X                                                                                                    | tion is feet,<br>y to use Club the<br>de to get toursed                            |                    |
|                         | NR    | Next                                                                                                    | ness Muscles.<br>Bio amin's feel<br>De for you, too<br>poynes agree                |                    |
|                         | _     |                                                                                                    |                                                                                    |                    |

# Selecting your E-Card

Note: A selection of popular cards will appear on screen.

6 Rest your mouse on an image then click either preview or select.

If desired, you can also search for cards by theme.

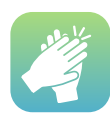

### Compose your message and send

- Under 'How did this recipient make a difference?', type your message. Consider giving specific feedback and appreciation for the actions and behaviors demonstrated by the team member(s).
  - Under 'Display on company social wall?', choose Yes or No.
  - Click the Send button to <u>complete your recognition.</u>

### Access from your mobile app

- Power up your work computer and launch the Applause program. For detailed instructions, refer to our guide on accessing Applause from Pulse.
- Head to the App Store (for iPhone) or Google Play (for Android) and snag the Great Work app. Be prepared to input your Augusta Health email during the installation process.
- Spot your Pairing Code waving at you from the top banner on your screen.
- Tap that code into the Great Work app on your mobile device. Voilà! You're all set to dazzle with eCards wherever you roam!

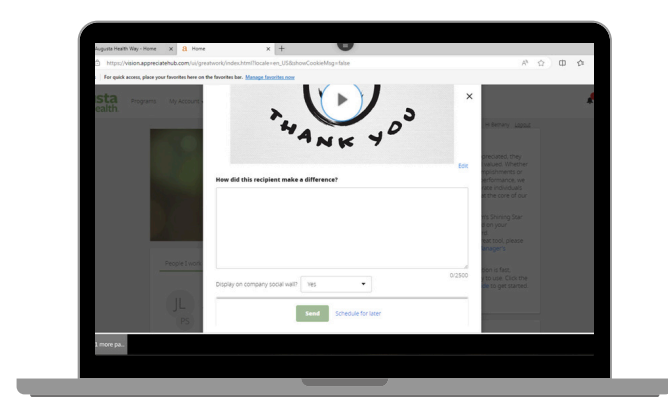

TIP: Remember, if you chose Yes in step 7b, eCards are posted in real-time to the Wall of Fame, including the comments in the text field. Be mindful of the language included in your comments.

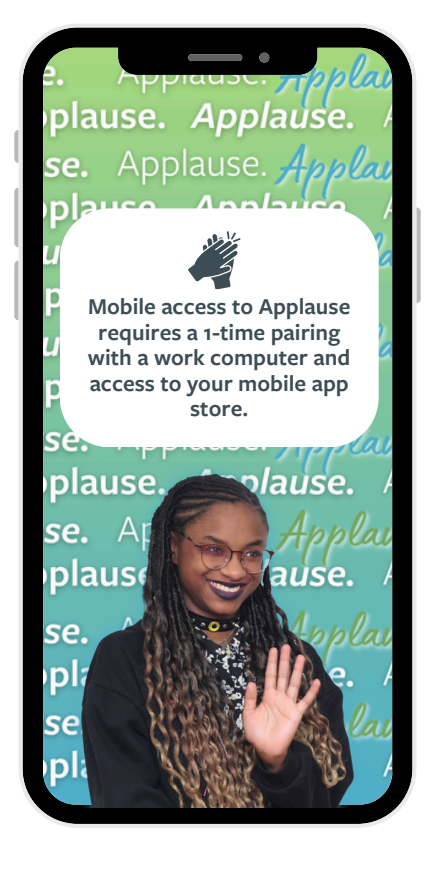

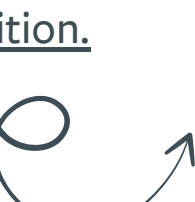

## Once your 1-time setup is complete:

- 1. Open and log into the <u>Great Work app.</u>
- 2. <u>Click</u> Appreciate Now.
- 3. Select from your <u>recent eCard recipients</u> or search by name then click to select.
- 4. Click <u>Next</u> then on the <u>Select an Award page</u>, click <u>E-Card</u>.
- 5. Write your note of recognition.
- 6. Click the drop down at '<u>Select Core Value</u>' and click <u>the appropriate</u> <u>choice</u> for the recognition.
- 7. Click <u>change media</u> then <u>eCard Library</u> to view and <u>select an eCard</u> other than the default.
- 8. Click <u>Advanced Details</u> to select the 'Show on Wall' and eCard copy recipients.
- 9. Finish by clicking the <u>Send button (upper right corner of the screen)</u>.

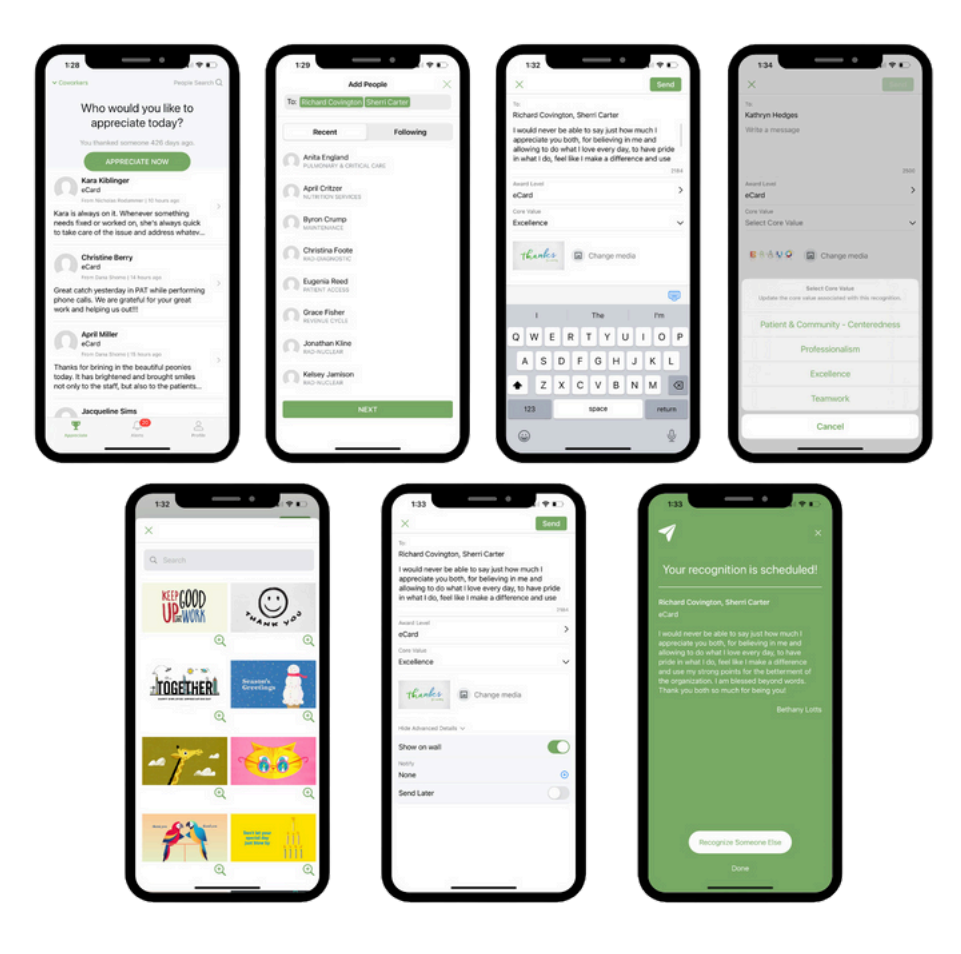

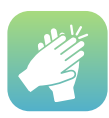

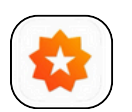